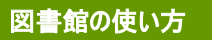

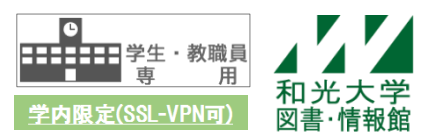

# 電子ブックの利用方法 - 蔵書検索<さとるくん>から探す -

和光大学附属梅根記念図書・情報館 2022/5/25

図書・情報館で所蔵している電子ブックを検索したいときは、蔵書検索<さとるくん>を使いましょう。

# 【1】図書・情報館サイトトップページ > 蔵書検索<さとるくん>の「条件指定検索」ボタン を押し、詳細検索画面を表示する

| ▲ 私光大学附属梅根記念図書・情報館                                                                                                    | 111 Q Q<br>和光大学HP アクセス サイト内検索                                      |
|----------------------------------------------------------------------------------------------------|--------------------------------------------------------------------|
| Q 資料・情報検索   学修サポート & 講習会 🕒 利用案内 🗈 図書・情報館について 🖵 情報環境ナ                                                                                                    | ・ピ ▶卒業生・学外の方へ                                                      |
| Q 資料を探す                                                                                                    | ◎ MYライプラリー                                                         |
| <ul> <li>Q 蔵書検索&lt;さとるくん&gt;</li> <li></li></ul>                                                                                                    | ユーザー名(利用者ID)<br>パスワード<br>ログイン<br>▶ <u>MYライブラリーとは?</u>              |
| 検索           和光大学にある資料のほか、データベース・電子ジャーナルをまとめて検索します。<br>膨大な情報の中から思いがけない"発見"が期待できます。           生内酸塩(VPND)                                                                                                    | <ul> <li>開館時間と休館日</li> <li>本日の開館時間</li> <li>08:50-20:00</li> </ul> |
| NUX大学附属梅想記念図書・储報範         建業検索 <さとるくん>         TOP       図書新著案内       シラバス指定図書       オンライン満査相談       図書・信報館HP       ハレブ       ハルブ       ハルガ       ハルブ       ハルブ       ハルブ       ハルブ       ハルブ       ハルブ       ハルブ       ハルブ       ハルブ       ハルブ       ハルブ       ハルブ       ハルブ       ハルブ       ハルブ       ハルブ       ハルブ       ハルブ       ハルブ       ハルガ       ハルガ       ハルガ       ハルガ       ハルガ       ハルガ       ハルガ       ハルガ       ハルガ       ハルガ       ハルガ       ハルガ       ハルガ       ハルガ       ハルガ       ハルガ       ハルガ       ハルガ       ハルガ       ハルガ       ハルガ       ハルガ       ハルガ       ハルガ |                                                                    |
|                                                                                                    |                                                                    |
| 資料区分     検索オブション       回書     出版手:      和回書     出版里:      常道書     出版国:      福子ジャク     画語:      和越誌     分野:      和越誌     分野:      和越誌     分野:      和越誌     分野:                                                                                                    |                                                                    |

# 【2】資料区分の「電子ブック」にチェックを入れ、キーワードを入力して検索する

※キーワードを入れずに検索すると、図書・情報館で所蔵している電子ブックが全て表示されます。

|                                                  |                  |                         |                                     |                     |                                                                                                    | ようこそ ゲスト さん           |
|--------------------------------------------------|------------------|-------------------------|-------------------------------------|---------------------|----------------------------------------------------------------------------------------------------|-----------------------|
| 和光大学附属梅根記念図書                                     | ・情報館             |                         |                                     |                     | нд м                                                                                                    | Yライブラリー ログイン          |
| 蔵書検索 くさとる                                        | くん>              |                         |                                     |                     |                                                                                                    |                       |
| TOP 図書新着案内                                       | シラバス指定図書         | オンライン調査相談               | 図書・情報館HP                            |                     |                                                                                                    |                       |
|                                                  |                  |                         |                                     |                     |                                                                                                    |                       |
| 和光大学 論文                                          | (CiNii Research) | 他大学の所蔵                  | 国立国会図書館サーチ                          | まるごとサーチ             | 町田市立図書館                                                                                                    | 川崎市立図書館               |
|                                                  |                  |                         |                                     |                     |                                                                                                    |                       |
|                                                  | 光大学の所蔵資料を検索し     | <b>)</b> ます             |                                     |                     |                                                                                                    |                       |
| 簡具検索                                             | 1                |                         |                                     |                     |                                                                                                    |                       |
|                                                  |                  |                         |                                     |                     |                                                                                                    |                       |
| 検索条件                                             |                  |                         |                                     |                     |                                                                                                    |                       |
| レポート                                             |                  |                         | 全ての項                                | 目から 🗸               | Q 検索  ♀                                                                                                    | クリア                   |
| AND V                                            |                  |                         | 著者名に                                | 左の語を含む 🗸            |                                                                                                    |                       |
|                                                  |                  | _                       | 出版社・                                | 出版者 🗸               |                                                                                                    |                       |
| 並び順: 出版年(降順) 🗸                                   | 一覧表示件数: 20       | ~                       |                                     |                     |                                                                                                    |                       |
| 資料区分                                             | 検索ス              | オプション                   |                                     |                     |                                                                                                    |                       |
| □ 図書                                             | 出版年:             | -                       |                                     |                     |                                                                                                    |                       |
| □和図書                                             | 出版国·             | (指定なし)                  |                                     |                     |                                                                                                    |                       |
| ☑電子ブック                                           | =                |                         | -                                   |                     |                                                                                                    |                       |
| □ #誌                                             |                  |                         |                                     |                     |                                                                                                    |                       |
| □洋雑誌                                             | 分野:              | (主分野)                   | <b>`</b>                            |                     |                                                                                                    |                       |
| <ul> <li>電子ジャーナル</li> <li>AV資料</li> </ul>        | <b>媒体裡別</b>      | : (指定なし)                | <u> </u>                            |                     |                                                                                                    |                       |
|                                                  | 配架場所             | : (指定なし)                | ~                                   |                     |                                                                                                    |                       |
| □ DBメディア                                         |                  |                         |                                     |                     |                                                                                                    |                       |
|                                                  |                  |                         |                                     |                     |                                                                                                    |                       |
| 和光大学附属梅根記念図書・                                    | 情報館              |                         |                                     |                     |                                                                                                    |                       |
| ##### <さとるく                                      | ん>               |                         |                                     |                     |                                                                                                    |                       |
| TOP 図書新着案内                                       | シラバス指定図書オ        | ンライン調査相談                | 図書・情報館HP                            |                     |                                                                                                    |                       |
|                                                  |                  |                         |                                     |                     |                                                                                                    |                       |
| 和光大学論文(                                          | CiNii Research)  | 他大学の所蔵                  | 国立国会図書館サーチ                          |                     |                                                                                                    |                       |
|                                                  |                  |                         |                                     |                     |                                                                                                    |                       |
|                                                  | 大学の所蔵資料を検索しま     | <b>!</b>                |                                     |                     |                                                                                                    |                       |
|                                                  |                  |                         |                                     |                     |                                                                                                    |                       |
| ①検系案件を開く                                         |                  |                         | 所蔵資料                                | から電子ブッ              | クのみが検                                                                                                    | 索される                  |
|                                                  | 梌表红田             |                         |                                     |                     |                                                                                                    |                       |
| <i>殺込</i> 頃日                                     |                  | ての頂目から・レポート             | ) (資料区分・電子ブック)                      |                     |                                                                                                    |                       |
| データ種別                                            | 該当件数:11件         | сожн <i>л</i> 5. илт т. |                                     | V - 297             |                                                                                                    |                       |
| <ul> <li>全てのテータ種別</li> <li>電子ブック (11)</li> </ul> |                  |                         |                                     | 三日の                 | : 出版牛(降順) 🗸                                                                                                    | - 覧表示件数: 20 ♥件        |
|                                                  | € 全選択            | 😂 メール送信 🖸 フ             | マイル出力 📝 選択した資料の語                    | 羊細表示                |                                                                                                    |                       |
| 出版年                                              | □ 1.             | 思考を鍛えるし                 | <b>パート・</b> 論文作成法                   | = Developing critic | al thinking to writ                                                                                                    | e papers / 井下千以       |
| 2010 2019 (11)                                   |                  | 子著                      |                                     | Deteroping enter    |                                                                                                    | e popolo / // I I I X |
| 出版者                                              |                  | : electronic bk         | 第3版 東京:慶應義塾大学                       | ≇出版会,2019.2         |                                                                                                    |                       |
| 慶應義塾大学出 (3)<br>くろしお出版 (1)                        |                  | 電子ブック                   | 法世口只                                | <b>始</b> 、2/27      | 资料册户 43                                                                                                    | 所蔵件数:1件               |
| ライフサイエン (1)                                      |                  | MIL · YYJ               | 0B816                               |                     | JU C' 10 C' 10 C' |                       |
| 5 57 757 -= (1)                                  |                  |                         |                                     |                     |                                                                                                    |                       |
| 共立出版 (1)                                         |                  | オンライン(学内限               | 定) 5                                | : electronic bk     | OB0000102                                                                                                    |                       |
| 共立出版 (1)<br>+ More                               |                  | オンライン(学内順               | 5                                   | : electronic bk     | OB0000102                                                                                                    |                       |
| <sup>其立出版 (1)</sup><br>+ More                    | ミュンション           |                         | $ = \frac{5}{5} + \frac{5}{5} - 7 $ | : electronic bk     | 080000102<br>雪子ブック                                                                                                    | <u> </u>              |

#### 【3】読みたい電子ブックのタイトルをクリックする

| e    | : electronic bk 第2版 東京 : 共立出版 , 2017.7                    |                                           |                    |           |    |       | i蔵件数: 1/       |
|------|-----------------------------------------------------------|-------------------------------------------|--------------------|-----------|----|-------|----------------|
|      | 所在・マップ                                                    | 請求記号                                      | 巻 次                | 資料番号      | 状態 | 利用注記  | 所在メモ           |
|      | オンライン(学内限定)                                               | OB816<br>5                                | : electronic bk    | OB0000987 |    |       |                |
|      |                                                           |                                           |                    |           |    |       |                |
| 5.   | 大学1年生のための位                                                | ಾ <b>⊳ಸ−</b> ト                            | の書き方 / 都筑学著        |           |    |       |                |
| ) 5. | 大学1年生のための位<br>: electronic bk 東京 : :<br>配 電子ブック           | わる <b>レポート</b><br><sub>有斐閣 ,</sub> 2016.4 | の書き方 / 都筑学著        |           |    | Pi    | i蔵件数: 1        |
| ) 5. | 大学1年生のための位<br>: electronic bk 東京 : :<br>記 電子ブック<br>所在・マップ | わる <b>レポート</b><br>有斐閣 , 2016.4<br>請求記号    | の書き方 / 都筑学著<br>巻 次 | 資料番号      | 状態 | 所利用注記 | 蔵件数: 1<br>所在メモ |

### 【4】全文アクセスをクリックする

|                                                           |                                                                                                    |                        |                   |           |                                     | ようこそ ゲスト さん          |
|-----------------------------------------------------------|----------------------------------------------------------------------------------------------------|------------------------|-------------------|-----------|-------------------------------------|----------------------|
| 和光大学附属梅根記念図書・情報館<br>酸書機素 < さとるくん>                         |                                                                                                    |                        |                   |           |                                     | 🖵 МҮライブラリー ログイン      |
| TOP 図書新着案内 シラパス指定図書                                       | オンライン調査相談 図書・1                                                                                        | 青報館HP                  |                   |           |                                     | ヘルブ 入力補助<br>② 🊔 🎽    |
| ▶検索結果一覧に戻る                                                |                                                                                                    |                        |                   |           | ÷ 8                                 | ]の詳細画面 [5/10] 次の詳細画面 |
|                                                           | 大学1年生のための伝<br>ダイガク 1ネンセイ ノタメ                                                                          | わるレポートの書<br>ノッタフルレポートノ | き方 / 都筑学著<br>カキカタ |           |                                     |                      |
| e                                                         | 出版者         東京:4           出版年         2016.4           大きさ         1 オンラ           一般注記         文献あり | 9芝開<br>ラインリソース:挿図      | 紙の本があ             | る場合はり     | リンクが表示さ                             | きれる                  |
| この情報を出力する                                                 | 【冊子体へのリンク】 大学1年                                                                                       | 生のための伝わるレポートの          | 書き方 / 都筑学著        |           |                                     |                      |
| ♥メール送信                                                    | <ul> <li>所蔵情報を非表示</li> </ul>                                                                          |                        |                   |           |                                     |                      |
| U JPANEN                                                  | 全文アクセス所在・マップ                                                                                          | 請求記号                   | 卷次                | 資料番号      | 秋日 コメント JBN Manuzan                 | 利用注記 予約 所在メモ         |
| このページのリンク<br>https://libweb.wako.ac.jp/opac/opac_link コピー | 金文アクセス                                                                                                | OB816<br>長定) 5         | : electronic bk   | OB0000087 | eBook<br>Library<br>(SSL-<br>VPNRJ) |                      |
|                                                           | - 書誌詳細を非表示                                                                                            |                        |                   |           |                                     |                      |
|                                                           | <sup>素瓶タイトル</sup><br><sup>異なりアクセ</sup> どのプラットフォームで読めるかはここでチェック!                                       |                        |                   |           |                                     |                      |
|                                                           | 著者標目 都筑,学(195<br>PCH,***女/6注                                                                          |                        |                   |           |                                     |                      |
|                                                           | 件名 NDLSH:論文作法                                                                                         | £                      |                   |           |                                     |                      |
|                                                           | 分類 NDC9:816.5<br>書誌ID EB00000087                                                                      |                        |                   |           |                                     |                      |
|                                                           |                                                                                                    |                        |                   |           |                                     |                      |

★探している電子ブックが見つからない時は…

電子ブックとして発行されていないか、和光大学で未購入などの場合があります。

MY ライブラリーの「オンライン調査相談」または図書・情報館 3F の「レファレンスカウンター」に相談してください。

★学外から接続する時は SSL-VPN 接続を利用してください。 ※別紙マニュアル『学外から図書・情報館を使う – SSL-VPN の接続方法 -』参照

## 【5】提供するプラットフォームで読む

※それぞれで見た目が異なるので注意

#### ・KinoDen(提供:紀伊國屋書店)

| Kongana yearya yang<br>Kangang bendi Lawy                                                                                                    | 🕜 ヘルプ 5コ lib-kanri@wako.ac.j |                     |              |
|----------------------------------------------------------------------------------------------------|------------------------------|---------------------|--------------|
|                                                                                                    | DEVELOMAD                    | = 大学 「年生の文祭作法       | Q. A.X.688 : |
| 出版社 日波編川<br>出版年月:2014/12<br>1580 974400289153<br>eISBN 974400705453<br>NOC: 161 101545                                                                                | ■ 書店をコピー                     |                     |              |
| - Productio K900027000<br>RIST, PDF                                                                                                    | 同時アクセス可能<br>③ 1 人            | 大学一年生の              |              |
| 文章を書くことへの高手尊調や他れ、「書けない」という思い込みはどうすれば取り除くことができるだろうか。名文や美文ではな<br>く、日来生長のツールとしての「分かる・GDAS」文型が思わるようになることに可怜欲った居実実施の経験を指示えて、作文技術の<br>基本中の基本から丁寧に解説、作文で知むすべての人に協立つ文書表現の手引き。 | 印刷/ダウンロード<br>② 不可            | ←<br>山本幸司 warmanter |              |
| <b>日</b> 文                                                                                                    | 本文読み上げ<br>(〇 不可              |                     |              |
| 料理 定意思 使くとは<br>取りま 定意 (1) (2) (2) (2) (2) (2) (2) (2) (2) (2) (2                                                                                                    |                              |                     | 8            |
| 何重: 如鄉活動と文庫表現<br>何重2 文章表現の開連技法                                                                                                    |                              |                     | 0            |

#### ・Maruzen eBook Library(提供:丸善雄松堂)

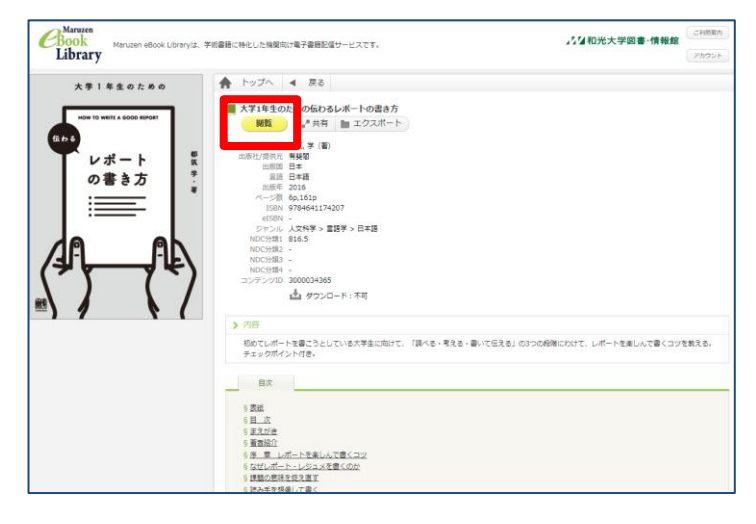

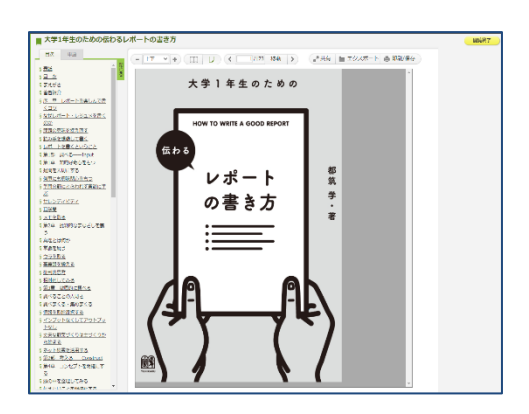

・EBSCO eBooks(提供:EBSCO Information Service Japan)

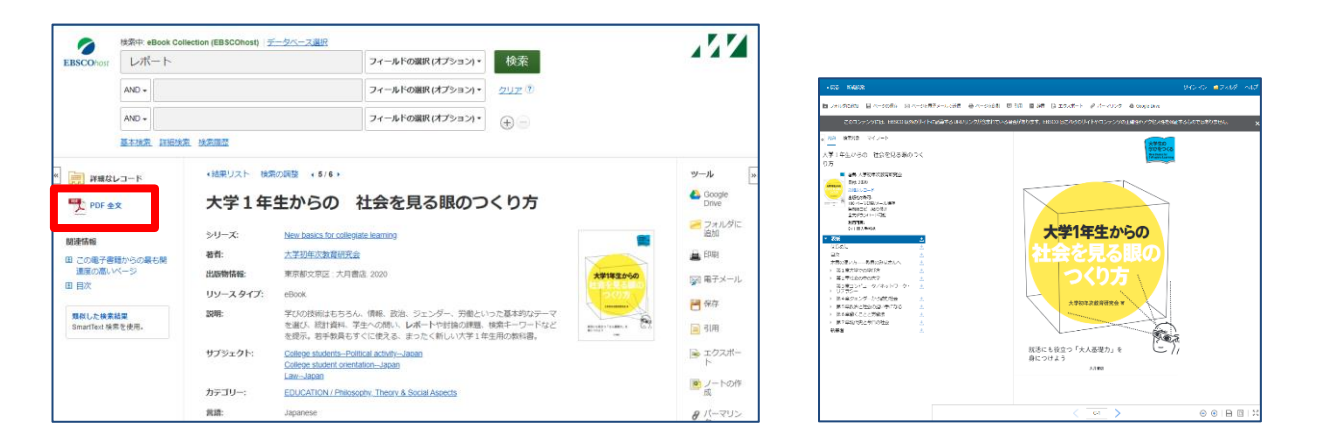

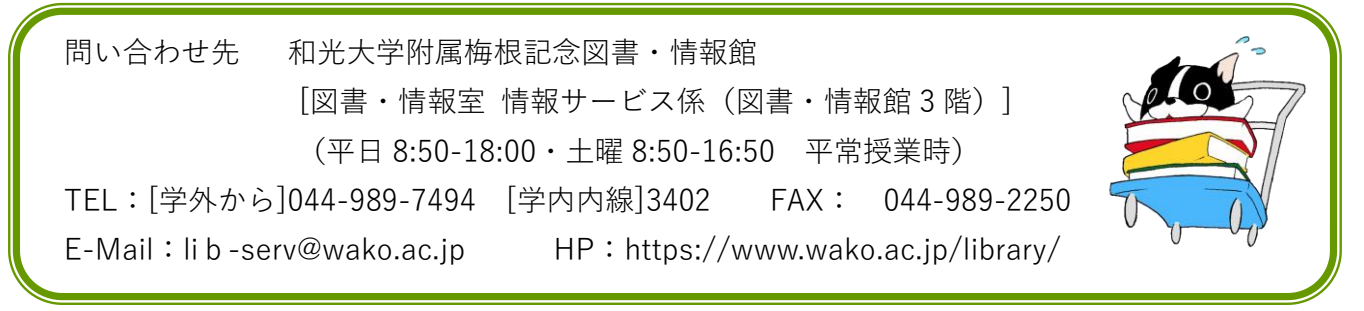